# Instruction Manual

# Senant Foch 0.0

# Fingerprint Padlock

## 3.2 Add User Fingerprint

#### Step 1

Unlock the lock using one of the admin fingerprints. Once unlocked, keep your finger in place until the blue light flashes.

## Step 2.

Press the unregistered finger on the sensor six times until the green light turns on. This indicates that the user fingerprint has been successfully registered.

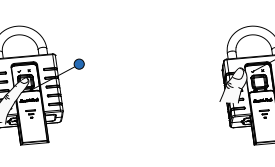

Step 2

Step 1

# Profile

# Dear customer,

thank you for choosing our product. To ensure the proper usage of this product, please carefully read this manual before using it. Once you have read the entire manual, we recommend storing it in a safe place for future reference. This will be beneficial for your continued use of the product.

Initially, any fingerprint can unlock the lock. However, once a fingerprint is registered, the lock will only respond to the registered fingerprints and will not unlock with any other unregistered fingerprints.

# Table of contents

1.1 Product Instruction

3.2 Add User Fingerprint

3.3 Delete User Fingerprint

1.2 Product List

1. Product Introduction 4. Factory Reset 5. Charging Instruction 6. Product Information 2. Fringerprint Reading 6.1 Product Specifications 3. Fringerprint Operation 6.2 Product Parameters 3.1 Register 2 Admin Fingerprints

3.3 Delete User Fingerprint

#### Step 1.

Unlock the lock using one of the admin fingerprints. After unlocking, press and hold the admin fingerprint for 10 seconds. Keep your finger in place until the red light flashes.

### Step 2.

Press the registered user fingerprint that you want to delete. After the green light is on, the verification is successful, and the user fingerprint is deleted.

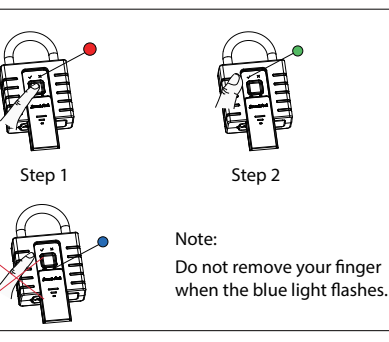

## 1. Product Introduction

# 1.1 Product Instruction

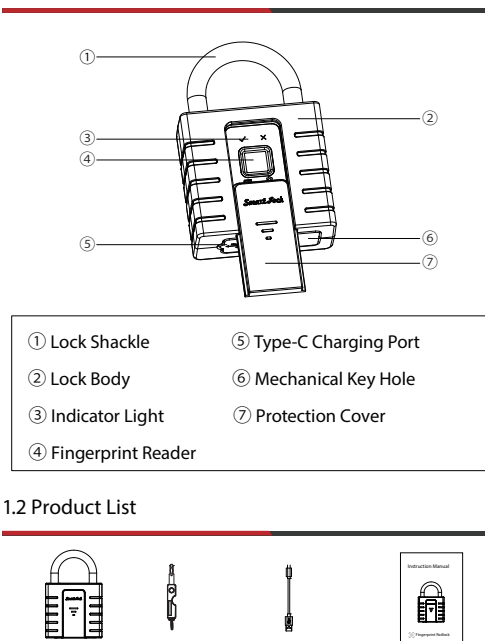

# 4. Factory Reset

Mechanical

Key X 1

#### Step 1.

Padlock X 1

Unlock the lock using one of the admin fingerprints. After unlocking, press and hold the admin fingerprint for 10 seconds. Do not remove your finger until the red light flashes.

#### Step 2.

Once the red light flashes, press one of the admin fingerprints again. When the green light turns on, it indicates that the lock has been successfully reset to the factory setup. This action will clear all fingerprints stored in the lock.

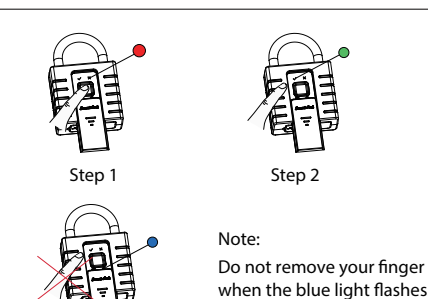

# 2. Fingerprint Reading Correct reading

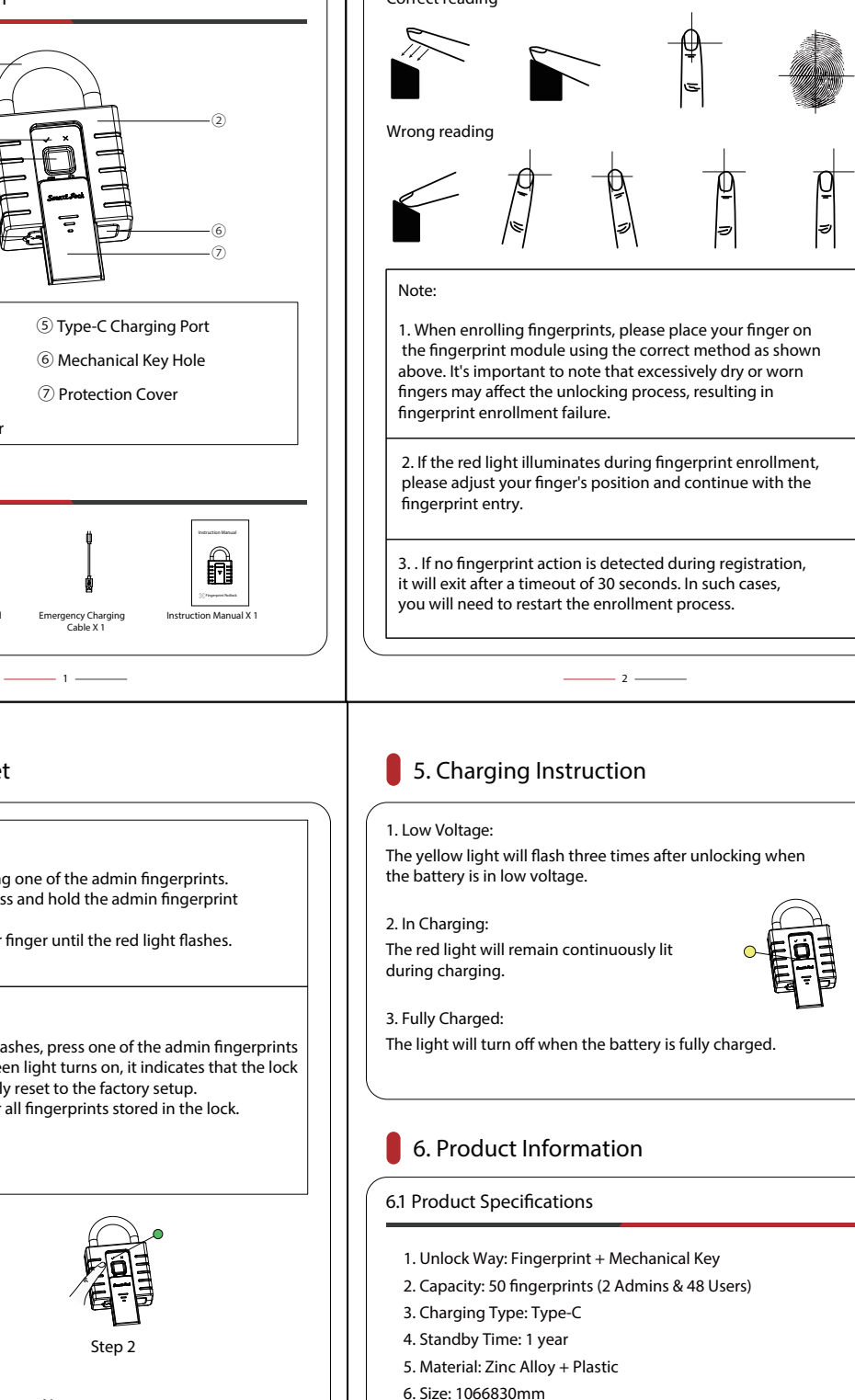

- 7. Waterproof Grade: IP66
- 8. Unlock Times when fully charged: 10,000+

# 3. Fingerprint Operation

#### 3.1 Register 2 Admin Fingerprints

#### Step 1:

Place any finger on the sensor to unlock and keep it in place until the blue light flashes.

#### Step 2:

Select a finger that you wish to register as the admin fingerprint. Press it six times on the sensor until the green light illuminates. This finger is now successfully registered as the 1st admin fingerprint.

#### Step 3:

Repeat the process for other fingers by choosing a different finger each time. Press the selected finger six times on the sensor until the green light turns off. This indicates that the 2nd admin fingerprint has been successfully registered.

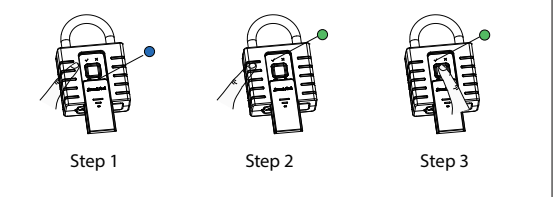

3 \_\_\_\_\_

#### 6.2 Product Parameters

| Power Supply           | 500MAH Lithium Battery |
|------------------------|------------------------|
| Static Current         | ≤10uA                  |
| Dynamic Current        | ≤200mA                 |
| Drive Method           | Motor                  |
| Stall Current          | ≤300mA                 |
| Alarm Voltage          | ≤3.5V                  |
| Working<br>Temperature | -20°C ~ 60°C           |
| Storage<br>Temperature | -20°C ~ 60°C           |
| Working Humidity       | 10%~90%RH              |

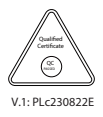